### MESA DE PARTES REGISTRO DE DOCUMENTOS

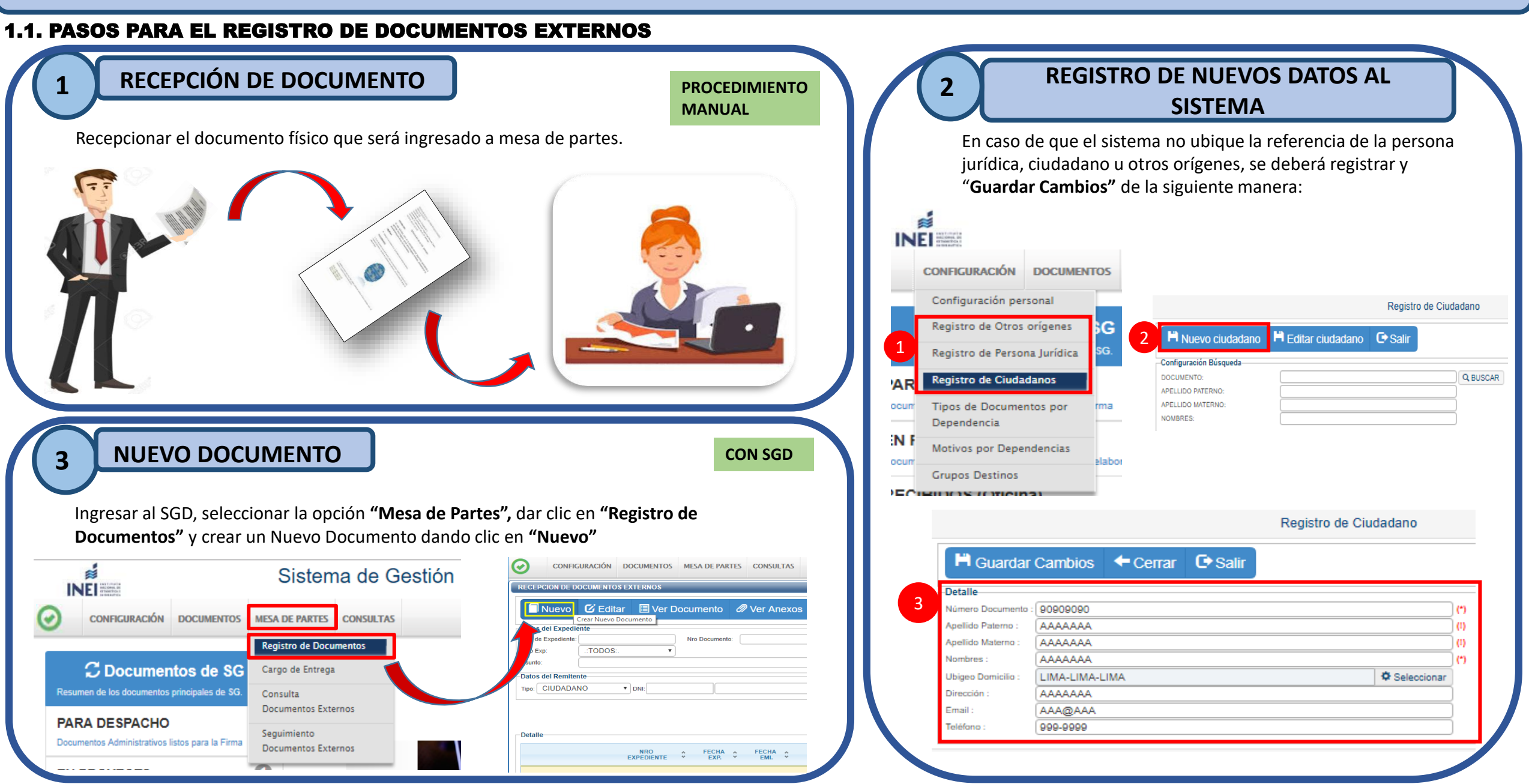

#### Registrar los campos requeridos:

**RECEPCION DE DOCUMENTOS EXTERNOS** H Grabar Abrir Doc. Ver / Cargar Anexos 🗙 Anular Voucher Exp C Salir Cargar Doc. Cerrar Expediente Detalle 4 Año: 2019 28/03/2019 16:21 Tupa: **ISIN TUPA1** VER REQUISITOS Fecha: Ŧ EN REGISTRO Nro Emisión: 0000744 2019-0000744 Número: Tipo: --Seleccionar-Remitente PERSONA JURIDICA . RUC: 20168999926 PRESIDENCIA DEL CONSEJO DE MINIS ipo CIUDADANO MUÑOZ MENDOZA VALENTIN CARLOS Q • DNI: 06820858 Emisor Resp Cargo LIMA \* LIMA LIMA • Dirección: Jr. Carabaya s/n Departamento Provincia Distrito: Notificarme Teléfono Correo Datos del Documento CARTA 120 Tipo • Número: Sensible Atender en 0 días Mesa de Partes • DNI OTIN - 1.9. SGD . 3 Origen Destino que indica Tramitante Folios: Tramitado Anexos Copias -REFERENCIA Instalación del Fecha Año **Tipo Documento** Nro. Expediente Ο Asunto Observación 0 Destinatario Dependencia Indicaciones Local Personal Trámite Prioridad OTIN - 1.9. SGD SEDE LIMA - CENT 🔎 ORELLANA MENDOZA EDITH GLADYS 🔎 ORIGINAL NORMAL 2 **P** 

#### **1** REMITENTE

4

- Tipo (Persona Jurídica, Ciudadano, Otros).
- b DNI, Cargo y Otros.
- C Dep. / Prov. / Distr. / Dirección (De requerir).

### 2 DATOS DEL DOCUMENTO

- d Tipo (Acta,Carta,etc.) y Número del Documento.
- e Asunto.

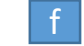

- Sensible (Datos Sensibles: Datos de Salud, etc.).
- Referencia (En caso se tenga el expediente registrado). Número de Folios

# **3** DESTINATARIO

Dependencia / Local / Personal / Trámite / Indicaciones / Prioridad.

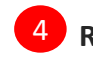

### REGISTRAR / VOUCHER (Externos)

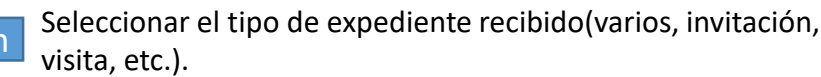

Dar clic al botón "GRABAR", guardando los cambios previa digitación.

Se genera "Número de Expediente".

Se genera el Voucher del Expediente registrado. (Ticket de Entrega para Instituciones y Ciudadanos)

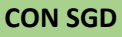

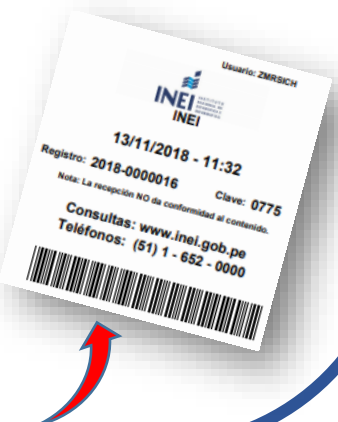

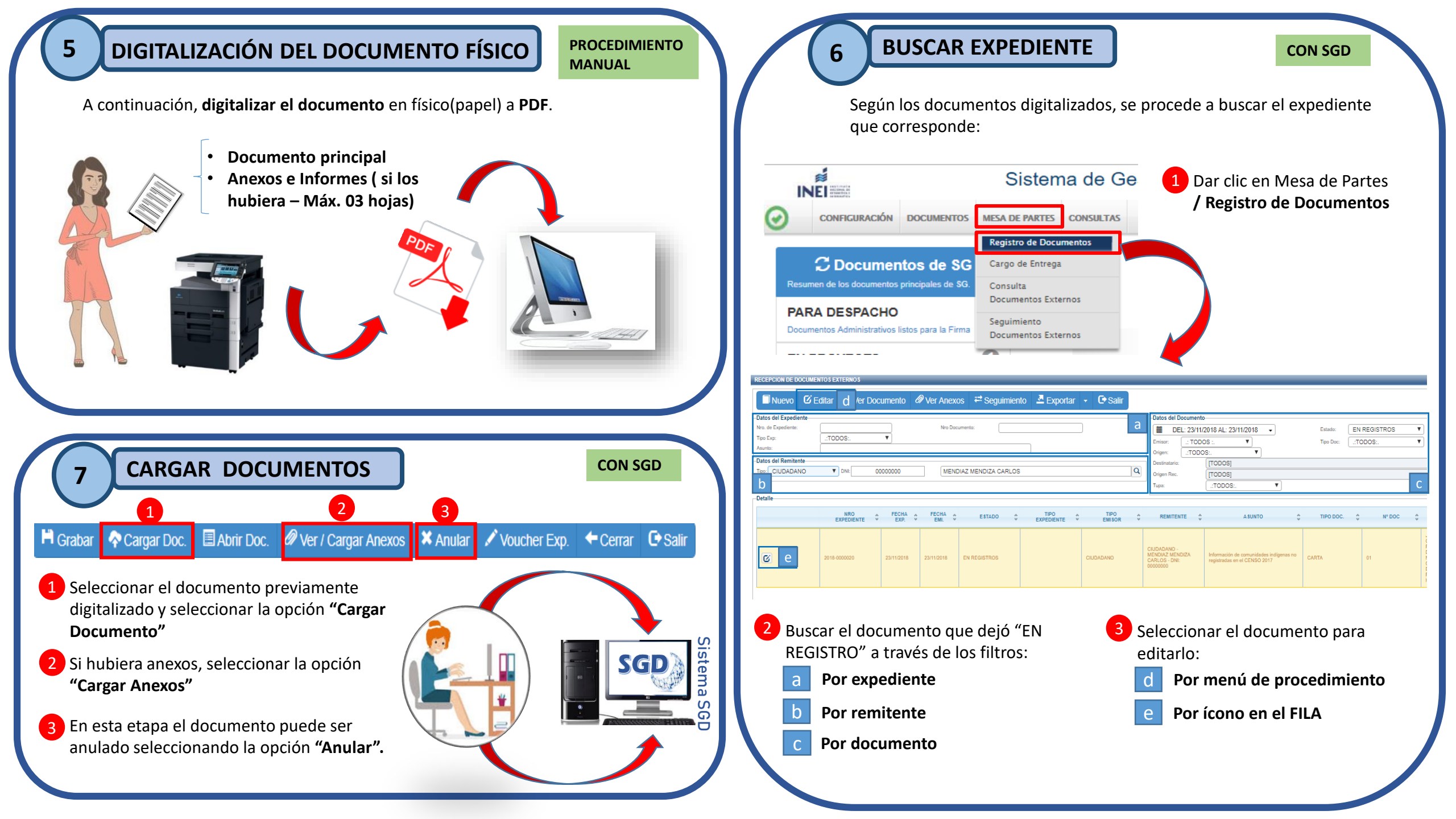

### **REGISTRAR OBSERVACIONES (Si lo hubiera)**

Aquellas documentaciones que **NO se han DIGITALIZADO**, se deberán ingresar en la sección **DATOS DEL DOCUMENTO** en "OBSERVACIONES"

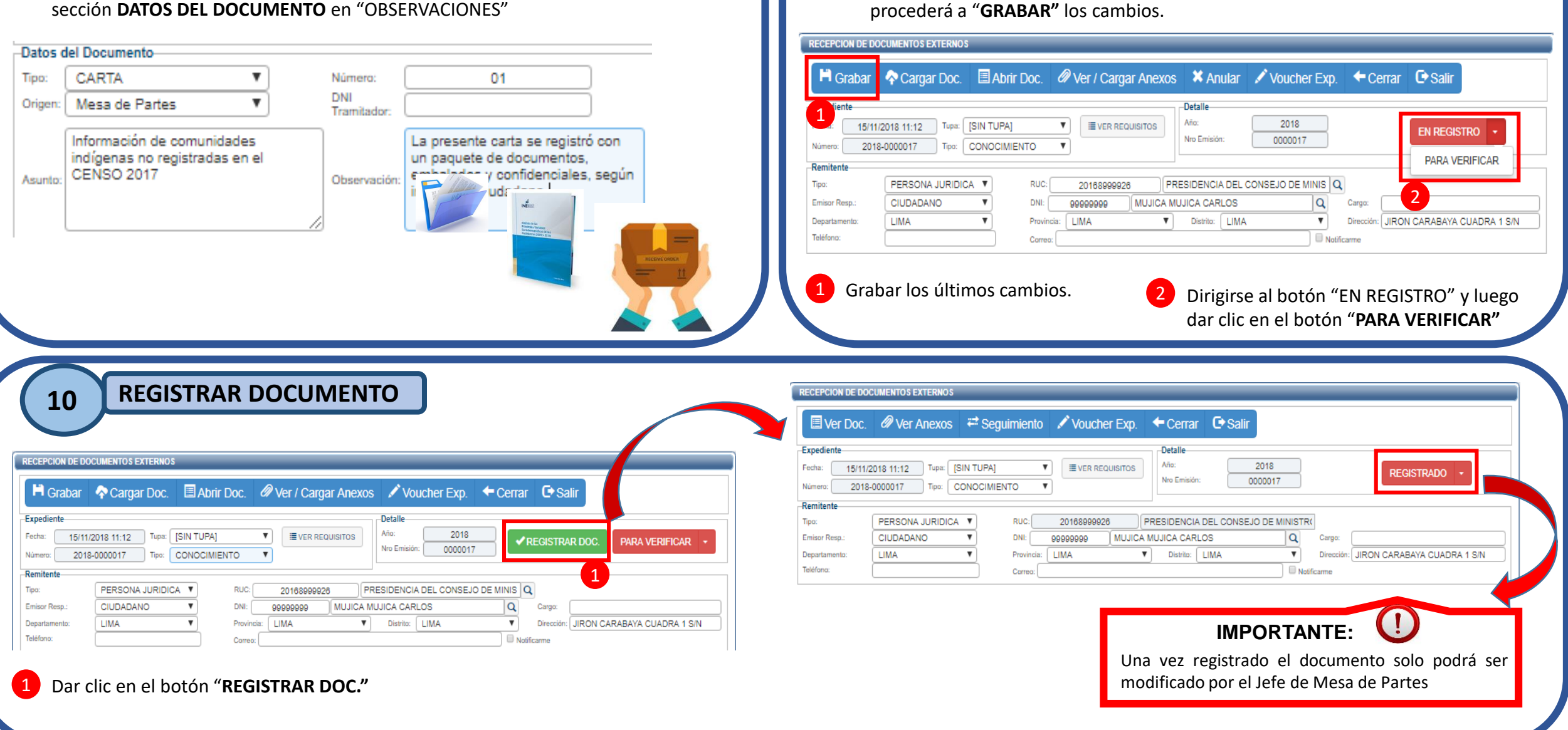

g

**VERIFICAR DOCUMENTO** 

Después de cargar las DOCUMENTACIONES y registrar las OBSERVACIONES, se

**CON SGD** 

CON SGD

# MESA DE PARTES REGISTRO DE DOCUMENTOS

#### **1.2. PASOS PARA EL REGISTRO DE DOCUMENTOS DE LAS DIRECCIONES DEPARTAMENTALES DEL INEI**

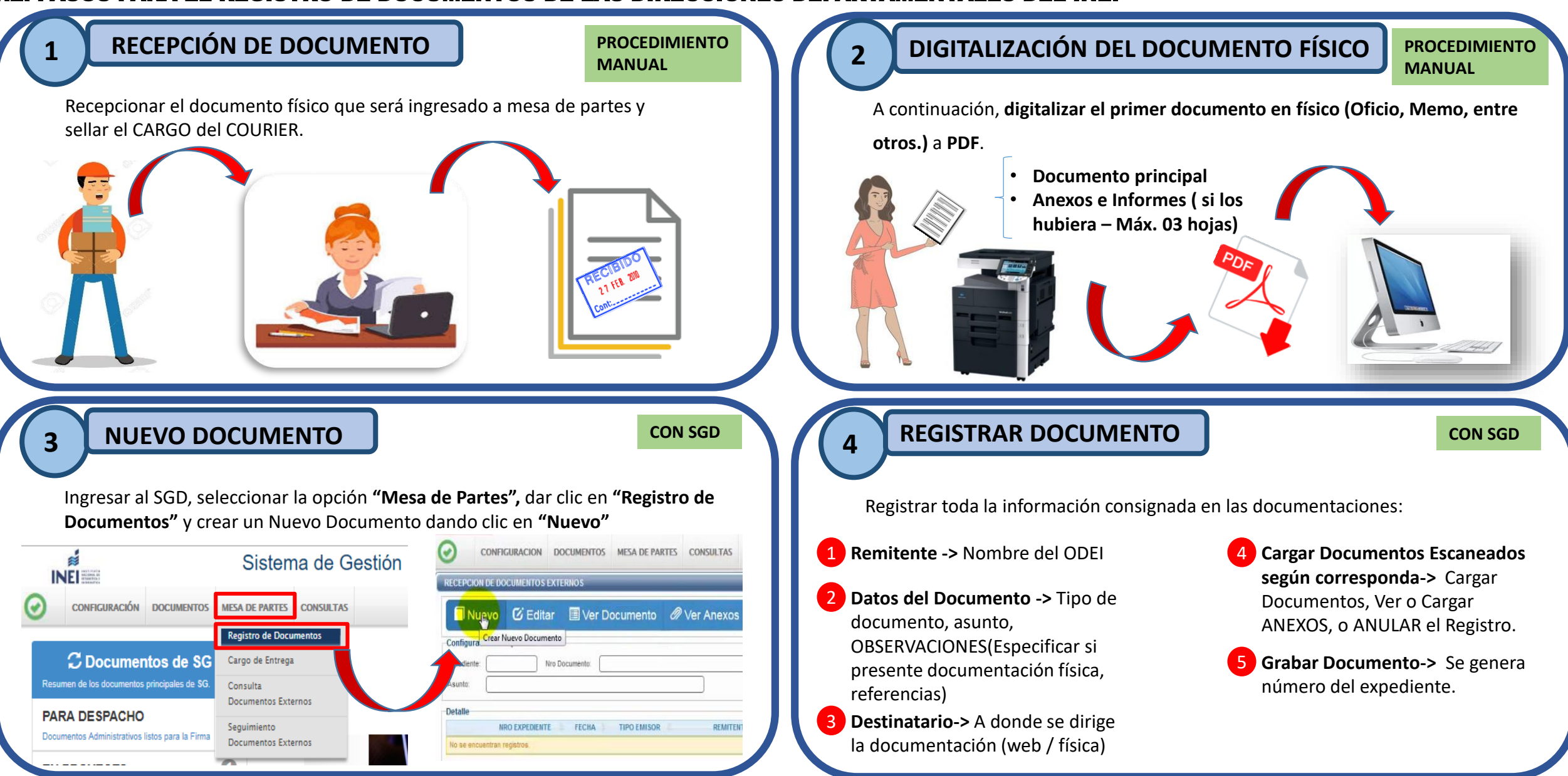

| 5 VERIFICAR DOCUMENTO                                                                                                    | CON SGD                                                                                                    |
|----------------------------------------------------------------------------------------------------|----------------------------------------------------------------------------------------------------|
| Después de cargar las <b>DOCUMENTACIONES</b> y registrar las <b>OBSERVACIONES</b> , se proced                                                                                                    | lerá a " <b>GRABAR"</b> los cambios.                                                                                                    |
| 💾 Grabar 🛛 💠 Cargar Doc. 🗉 Abrir Doc. 🖉 Ver / Cargar Anexos 🛛 🛠 Anular 🖍 Ve                                                                                                    | oucher Exp Cerrar C Salir 1 Grabar los últimos cambios.                                                                                                    |
| Expediente         Detalle           Fecha:         14/12/2018 18:26         Tupa:         [SIN TUPA]         Image: VER REQUISITOS         Año:         Nío:         Nro Emisión:         O           Número:         2018-0000039         Tipo:         VARIOS         V         Remitente         O                                                                                        | 2018<br>2 EN REGISTRO -<br>PARA VERIFICAR 2 Dirigirse al botón "EN<br>REGISTRO" y luego dar clic<br>en el botón " <b>PARA</b>                                                                                                    |
| Tipo:     OTROS     V       Emisor Resp.:     OTROS     V       Departamento:     PUNO     V         PUNO     V         Nombre:     , - DIRECCIÓN DEPARTAMENTAL DE ESTADÍSTICA       Nombre:     , - DIRECCIÓN DEPARTAMENTAL DE ESTADÍSTICA       Provincia:     PUNO                                                                                                    | E INF Q Cargo:<br>Dirección: puno                                                                                                    |
|                                                                                                    |                                                                                                    |
| 6 REGISTRAR DOCUMENTO                                                                                                    | RECEPCION DE DOCUMENTOS EXTERNOS                                                                                                    |
| RECEPCION DE DOCUMENTOS EXTERNOS                                                                                                    | Expediente         Detalle           Fecha:         14/12/2018 18:26         Tupa: [SIN TUPA]         Image: VER REQUISITOS         Año:         2018         2018           Número:         2018-0000039         Tipo:         VARIOS         VARIOS         Image: Weight of the second second |
| Expediente<br>Fecha: 14/12/2018 18:26 Tupa: [SIN TUPA]  VER REQUISITOS Número: 2018-0000039 Tipo: VARIOS VARIOS VARIOS VARIOS VARIOS VARIOS V                                                                                                    | Remitente         Tipo:       OTROS       •         Departamento:       PUNO       •         Provincia:       PUNO       •         Distrito:       PUNO       •         Distrito:       PUNO       •                                                                                                    |
| Tipo:       OTROS <ul> <li>Nombre:</li> <li>, - DIRECCIÓN DEPARTAMENTAL DE ESTADÍSTICA E INF Q</li> </ul> <ul> <li>Cargo:</li> <li>Cargo:</li> <li>Provincia:</li> <li>PUNO</li> <li>Vistrito:</li> <li>PUNO</li> <li>Distrito:</li> <li>PUNO</li> <li>Distrito:</li> <li>PUNO</li> <li>Distrito:</li> <li>PUNO</li> <li>Distrito:</li> <li>PUNO</li> <li>Disección:</li> <li>puno</li> </ul> | IMPORTANTE: U                                                                                                    |
| 1 Dar clic en el botón " <b>REGISTRAR DOC."</b>                                                                                                    | modificado por el Jefe de Mesa de Partes                                                                                                    |

## MESA DE PARTES CARGO DE ENTREGA (CONTROL DE DOCUMENTOS)

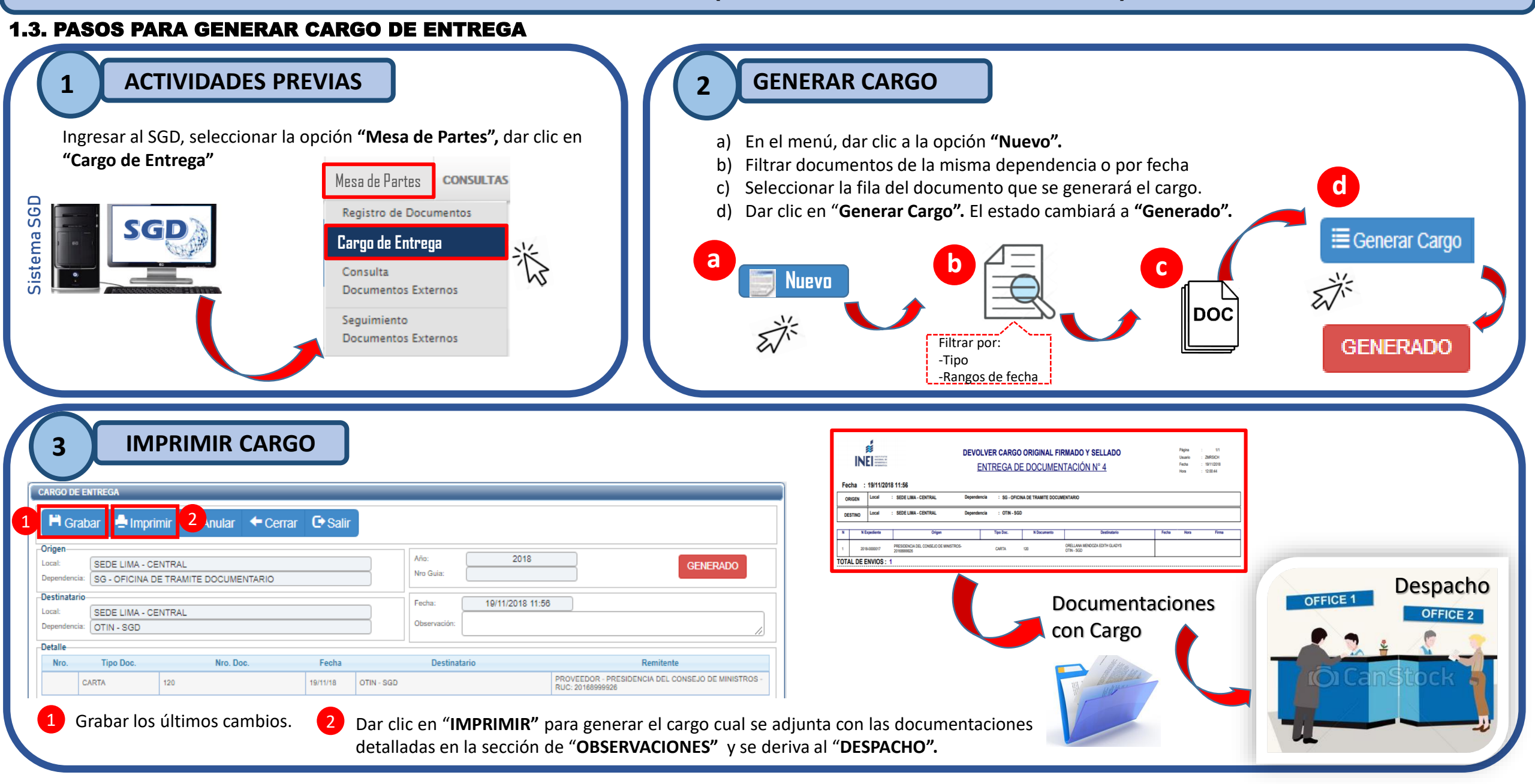

|                                                                                                    | Registro de Documentos<br>Cargo de Entrega                                                       |                                                         |                                                                                                    |                           |                        |            |
|----------------------------------------------------------------------------------------------------|--------------------------------------------------------------------------------------------------|---------------------------------------------------------|----------------------------------------------------------------------------------------------------|---------------------------|------------------------|------------|
| guración Filtro<br>s: GENERADO<br>idencia: OTIN - SGD                                                                                                    | Consulta<br>Documentos Externos<br>Seguimiento<br>Documentos Externos                            | E LIMA - CENTRAL                                        | DEL: 19/11/2018 AL: 19/11/2018                                                                                                    | <b>T</b> Filtrar <b>X</b> | 2                      |            |
| IRO 🗘 FECHA 🗘                                                                                                    | LO                                                                                               | DCAL                                                    | ÷                                                                                                    | DESTINO                   |                        | C ESTADO C |
| 19/11/2018 SEDE LIMA - C                                                                                                    | ENTRAL                                                                                           |                                                         | OTIN - SGD                                                                                                    |                           |                        | GENERADO   |
| O DE ENTREGA<br>Grabar Impri 5 * /<br>n-<br>SEDE LIMA - CENTRAL<br>dencia: SG - OFICINA DE TRAMITE I                                                                                                    | Anular Cerrar C<br>DOCUMENTARIO                                                                  | Salir                                                   | ño: 2018<br>ro Guia: 4                                                                                                    | GENERADO                  | ▶<br>de Anular Cargo ? | ×          |
| CO DE ENTREGA                                                                                                    | Anular Cerrar C<br>DOCUMENTARIO                                                                  | Salir Ař Nr Fe Ot Ot                                    | io: 2018<br>ro Guia: 4<br>scha: 19/11/2018 11:56<br>bservación: tario Remitente                                                                               | GENERADO                  | de Anular Cargo ?      | 6 SI NO    |
| Grabar Impri 5 × ,<br>n<br>SEDE LIMA - CENTRAL<br>Idencia: SG - OFICINA DE TRAMITE<br>natario<br>SEDE LIMA - CENTRAL<br>Idencia: OTIN - SGD<br>le<br>Nro. Expediente Tipo Doc.<br>2018-0000017 CARTA                           | Anular Cerrar C<br>DOCUMENTARIO<br>Nro. Doc. Fee<br>120 19                                       | Salir<br>Ař<br>Nr<br>Cha Destinat<br>9/11/18 OTIN - SGD | ino: 2018<br>no Guia: 4<br>echa: 19/11/2018 11:56<br>bservación:<br>tario Remitente<br>PROVEEDOR - PRESIDENCIA DEL CONSEJO DE<br>MINISTROS - RUC: 20168959926 | GENERADO                  | ▶<br>de Anular Cargo ? | 6 SI NO    |
| O DE ENTREGA<br>Grabar ➡ Impri 5 × /<br>n<br>dencia: SG - OFICINA DE TRAMITE<br>natario<br>SEDE LIMA - CENTRAL<br>dencia: OTIN - SGD<br>e<br>Nro. Expediente Tipo Doc.<br>2018-0000017 CARTA<br>1 Dirigirse a N<br>botón "Carg | Anular Cerrar C<br>DOCUMENTARIO<br>Nro. Doc. Fee<br>120 19<br>MESA DE PARTES y<br>go de Entrega" | Salir                                                   | in: 2018<br>to Guia: 4<br>scha: 19/11/2018 11:58<br>bservación:<br>tario Remitente<br>PROVEEDOR - PRESIDENCIA DEL CONSEJO DE<br>MINISTROS - RUC: 20168999928  | GENERADO                  | de Anular Cargo ?      | 6 SI NO    |